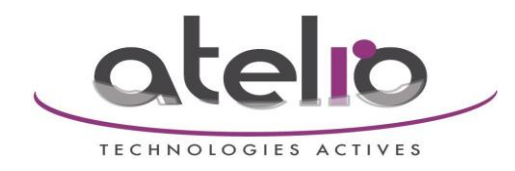

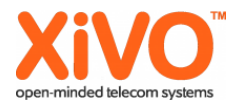

## Procédure installation Open VPN sur Xivo

### <u>Contenu</u>

| Installation du serveur OpenVPN sur le Xivo   |    |
|-----------------------------------------------|----|
| Installation of OpenVPN and easy-rsa          | 3  |
| Update the apt-sources                        |    |
| Install OpenVPN packages                      | 4  |
| Copy easy-rsa                                 | 6  |
| Configuration of OpenVPN                      | 6  |
| Create server configuration for OpenVPN       | 6  |
| Create client/phone configuration for OpenVPN |    |
| Creation of certificates with easy-rsa        | 9  |
| Easy-rsa configuration setup                  | 9  |
| Certificate creation with easy-rsa            |    |
| Creation of the ca-certificate                |    |
| Creation of the server certificate            |    |
| Creation of Diffie Hellman parameter          |    |
| Création des configurations clients (.tar)    |    |
| Creation of client/phone certificates         | 15 |
| Creation of the VPN tarball                   |    |

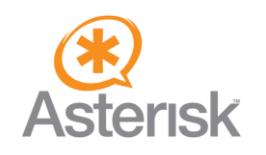

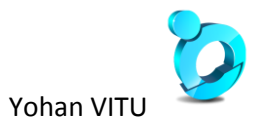

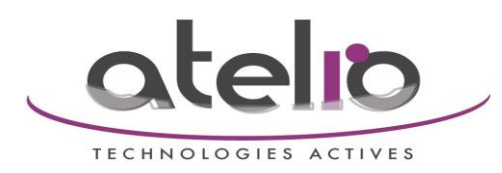

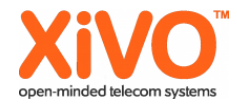

| Configure the phone                                                                                          |     |
|----------------------------------------------------------------------------------------------------|-----|
| VPN settings                                                                                                 | 19  |
| Identity settings                                                                                            | 10  |
|                                                                                                    | .15 |
| Procédure écrite à partir de http://wiki.snom.com/Networking/Virtual_Private_Network_(VPN)/How_To_for_Debian | .25 |

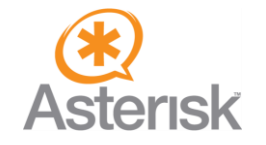

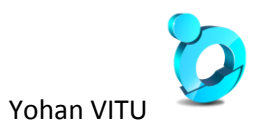

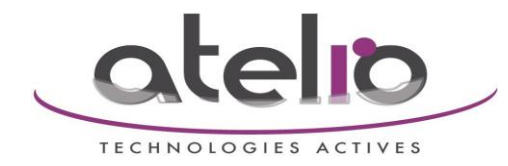

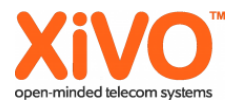

## Installation du serveur OpenVPN sur le Xivo

### Installation of OpenVPN and easy-rsa

Debian comes with precompiled packages for OpenVPN. This is an easy way to install OpenVPN.

#### Update the apt-sources

| ~# apt-get update                                             |
|---------------------------------------------------------------|
| Get:1 http://ftp.de.debian.org etch Release.gpg [386B]        |
| Hit http://ftp.de.debian.org etch Release                     |
| Ign http://ftp.de.debian.org etch/main Packages/DiffIndex     |
| Ign http://ftp.de.debian.org etch/non-free Packages/DiffIndex |
| Ign http://ftp.de.debian.org etch/main Sources/DiffIndex      |
| Ign http://ftp.de.debian.org etch/non-free Sources/DiffIndex  |
| Hit http://ftp.de.debian.org etch/main Packages               |
| Hit http://ftp.de.debian.org etch/non-free Packages           |
| Hit http://ftp.de.debian.org etch/main Sources                |
| Hit http://ftp.de.debian.org etch/non-free Sources            |

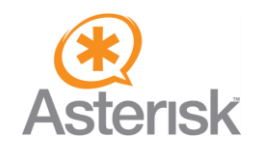

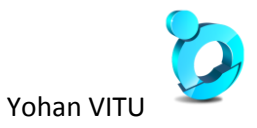

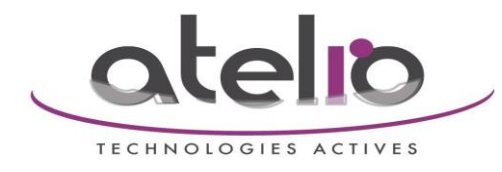

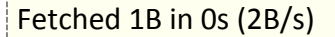

Reading package lists... Done

~#

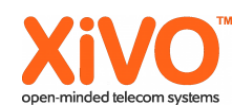

Si il y a une erreur « W: GPG error: http://mirror.xivo.fr lenny Release: The following signatures couldn't be verified because the public key is not available: NO\_PUBKEY 2D0C2DE0DFB0B268 »

Taper la commande : wget -q http://mirror.xivo.fr/xivo\_current.key -O- | sudo apt-key add -

Puis relancer : apt-get update

#### Install OpenVPN packages

~# apt-get install openvpn

Reading package lists... Done

Building dependency tree... Done

The following extra packages will be installed:

liblzo2-2

The following NEW packages will be installed:

liblzo2-2 openvpn

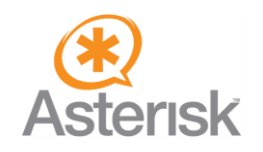

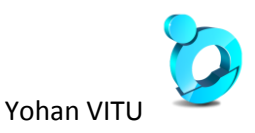

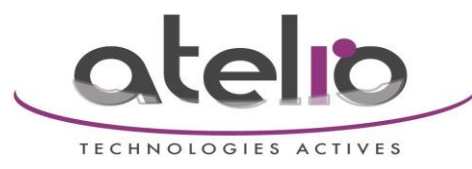

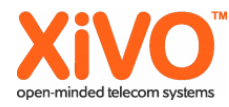

0 upgraded, 2 newly installed, 0 to remove and 30 not upgraded. Need to get 397kB of archives. After unpacking 1114kB of additional disk space will be used. Do you want to continue [Y/n]? y Get:1 http://ftp.de.debian.org etch/main liblzo2-2 2.02-2 [59.5kB] Get:2 http://ftp.de.debian.org etch/main openvpn 2.0.9-4etch1 [338kB] Fetched 397kB in 1s (354kB/s) Preconfiguring packages ... Selecting previously deselected package liblzo2-2. (Reading database ... 44213 files and directories currently installed.) Unpacking liblzo2-2 (from .../liblzo2-2\_2.02-2\_i386.deb) ... Selecting previously deselected package openvpn. Unpacking openvpn (from .../openvpn 2.0.9-4etch1 i386.deb) ... Setting up liblzo2-2 (2.02-2) ...

Setting up openvpn (2.0.9-4etch1) ...

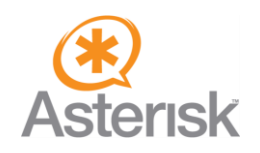

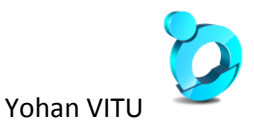

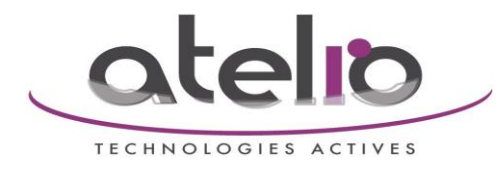

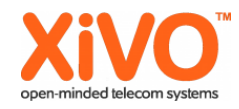

Starting virtual private network daemon:.

~#

#### Copy easy-rsa

~# cp -R /usr/share/doc/openvpn/examples/easy-rsa/2.0 /etc/openvpn/easy-rsa

### **Configuration of OpenVPN**

On Debian, OpenVPN load all files with the .conf extension in /etc/openvpn.

#### Create server configuration for OpenVPN

#### ~# touch /etc/openvpn/server1194udp.conf

Edit the file with your favorit editor:

~# vi /etc/openvpn/server1194udp.conf

Paste the following content into the file:

port 1194

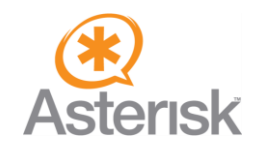

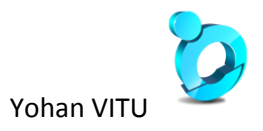

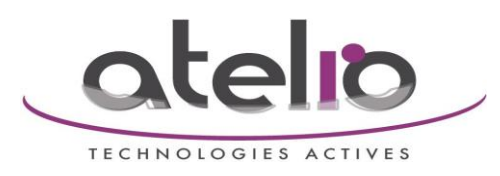

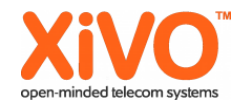

| proto udp                          |
|------------------------------------|
| dev tun                            |
| ca keys/ca.crt                     |
| cert keys/server.crt               |
| key keys/server.key                |
| dh keys/dh1024.pem                 |
| server 10.0.0.0 255.255.255.0      |
| client-config-dir ccd              |
| ifconfig-pool-persist ipp.txt      |
| client-to-client                   |
| keepalive 10 120                   |
| persist-key                        |
| persist-tun                        |
| status /var/log/openvpn-status.log |
| verb 6                             |

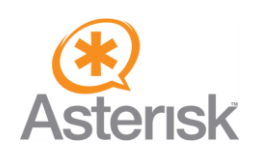

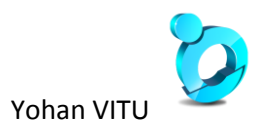

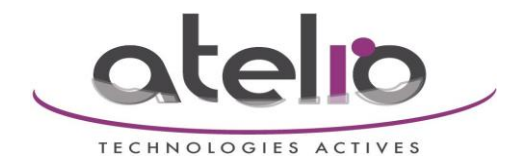

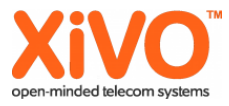

### Create client/phone configuration for OpenVPN

The content of the configuration file is the same on all clients/phones. To avoid having to configure both files, client and server, in one directory, create a subfolder called client-config:

~# mkdir /etc/openvpn/client-config

~# mkdir /etc/openvpn/client-config/tmp

The configuration file for the phone must be called vpn.cnf:

~# touch /etc/openvpn/client-config/vpn.cnf

Edit this file with your favorit editor:

#### ~# vi /etc/openvpn/client-config/vpn.cnf

Paste the following content into the file, but remember to set the value for remote <Server-IP/-name> to your server's IP or fqdn: XXX.XXX.XXX.XXX ici, c'est l'adresse IP publique derrière laquelle le Xivo est connecté

| client                  |  |
|-------------------------|--|
| dev tun                 |  |
| proto udp               |  |
| remote XXX.XXX.XXX 1194 |  |
| resolv-retry infinite   |  |

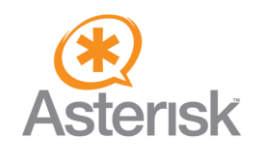

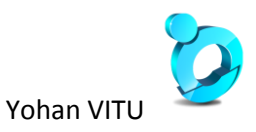

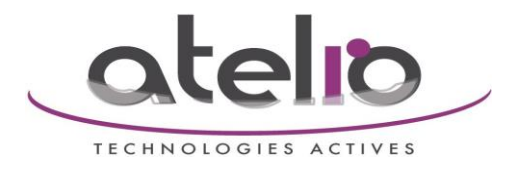

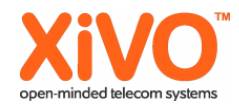

| bind                  | no              |
|-----------------------|-----------------|
| rsist-key             | pe              |
| rsist-tun             | pe              |
| /openvpn/ca.crt       | са              |
| t /openvpn/client.crt | ce              |
| /openvpn/client.key   | ke <sup>.</sup> |
| cert-type server      | ns              |
| b 0                   | ve              |
| g 10                  | pir             |
| g-restart 60          | pir             |

## Creation of certificates with easy-rsa

#### Easy-rsa configuration setup

#### ~# vi /etc/openvpn/easy-rsa/vars

The value for KEY\_DIR must be set to the path configured in server1194udp.conf:

>> export KEY\_DIR=" \$EASY\_RSA/../keys"

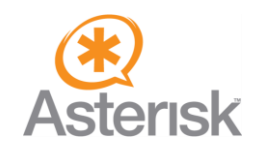

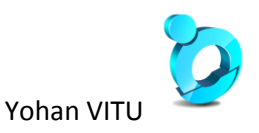

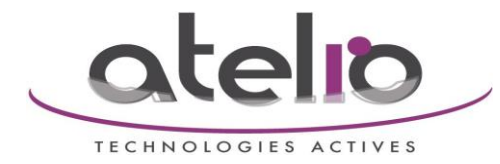

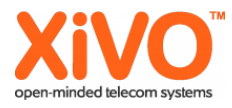

The values for the creation of the certificates have to be set. Here is an example:

export KEY\_COUNTRY="FR"

export KEY\_PROVINCE="57"

export KEY\_CITY="Metz"

export KEY\_ORG="Le Bureau"

export KEY\_EMAIL="lebureau@lebureau.fr"

#### Certificate creation with easy-rsa

~# cd /etc/openvpn/easy-rsa

~# source ./vars

~# ./clean-all

#### Creation of the ca-certificate

~# ./build-ca

Generating a 1024 bit RSA private key

.....++++++

.....++++++

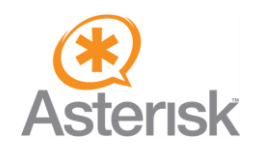

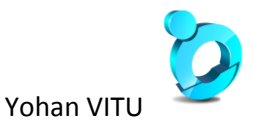

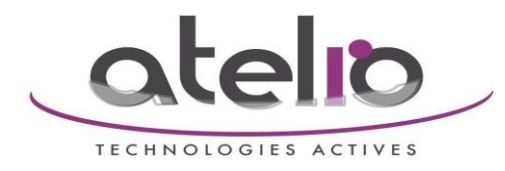

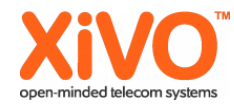

writing new private key to 'ca.key'

You are about to be asked to enter information that will be incorporated

into your certificate request.

What you are about to enter is what is called a Distinguished Name or a DN.

There are quite a few fields but you can leave some blank

For some fields there will be a default value,

If you enter '.', the field will be left blank.

-----

Country Name (2 letter code) [US]: DE

State or Province Name (full name) [CA]: BLN

Locality Name (eg, city) [SanFrancisco]: Berlin

Organization Name (eg, company) [Fort-Funston]: snom technology AG

Organizational Unit Name (eg, section) []: Administration

Common Name (eg, your name or your server's hostname) [Fort-Funston CA]: Servername

Email Address [me@myhost.mydomain]: noreply@snom.com

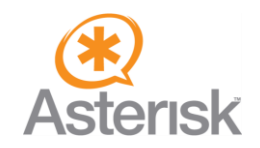

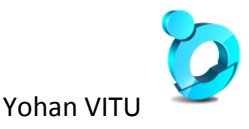

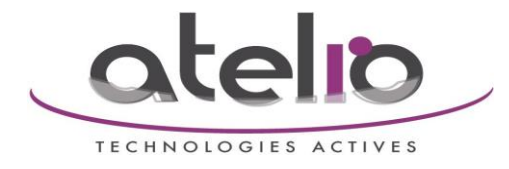

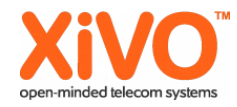

~#

#### Creation of the server certificate

~# ./build-key-server server

Country Name (2 letter code) [US]:DE

State or Province Name (full name) [CA]:BLN

Locality Name (eg, city) [SanFrancisco]:Berlin

Organization Name (eg, company) [Fort-Funston]:snom technology AG

Organizational Unit Name (eg, section) []:Administration

Common Name (eg, your name or your server's hostname) [server]: Servername

Email Address [me@myhost.mydomain]:noreply@snom.com

Please enter the following 'extra' attributes

to be sent with your certificate request

A challenge password []:

An optional company name []:

Using configuration from /etc/openvpn/easy-rsa/openssl.cnf

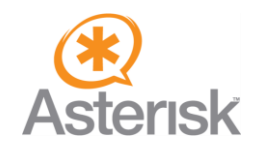

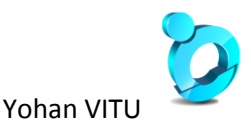

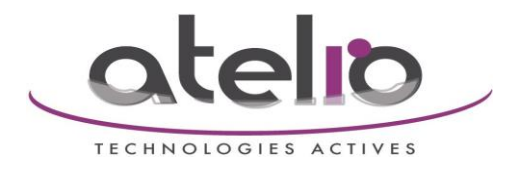

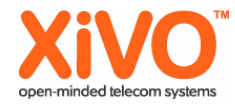

Signature ok

- The Subject's Distinguished Name is as follows
- countryName :PRINTABLE:'DE'

stateOrProvinceName :PRINTABLE:'BLN'

- localityName :PRINTABLE:'Berlin'
- organizationName :PRINTABLE:'snom technology AG'
- organizationalUnitName:PRINTABLE:'Administration'
- commonName :PRINTABLE:'openvpn.intern.snom.de' ← ein Beispiel
- emailAddress :IA5STRING:'noreply@snom.com'
- Certificate is to be certified until Oct 21 12:04:51 2018 GMT (3650 days)
- Sign the certificate? [y/n]:y

1 out of 1 certificate requests certified, commit? [y/n]y

Write out database with 1 new entries

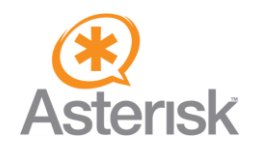

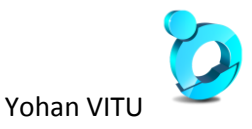

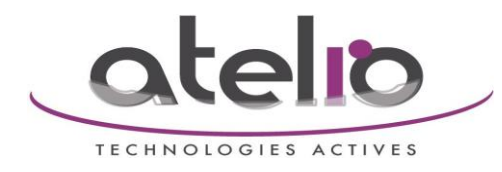

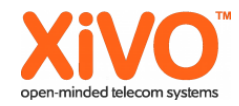

#### Data Base Updated

### **Creation of Diffie Hellman parameter**

| ~# ./build-dh                                                   |  |
|-----------------------------------------------------------------|--|
| Generating DH parameters, 1024 bit long safe prime, generator 2 |  |
| This is going to take a long time                               |  |
| +.[]                                                            |  |
| []+                                                             |  |
| ~#                                                              |  |

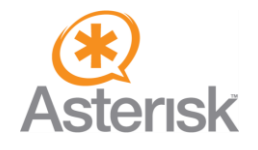

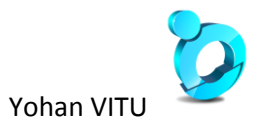

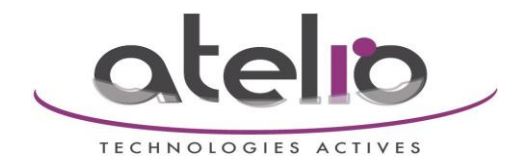

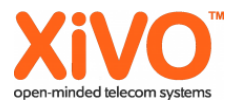

## Création des configurations clients (.tar)

!! Il faut générer les fichiers de configuration du client à partir du serveur OpenVPN auquel il devra se connecter.

#### **Creation of client/phone certificates**

Every client/phone should have its own certificate. It is necessary to give each certificate an individual name, e.g. the phone's MAC address, for example 00041370F7FB:

| ~# cd /etc/openvpn/easy-rsa                                                 |
|-----------------------------------------------------------------------------|
| ~# source ./vars                                                            |
| ~# ./build-key 00041370F7FB                                                 |
| Generating a 1024 bit RSA private key                                       |
|                                                                             |
|                                                                             |
| writing new private key to ' 00041370F7FB.key'                              |
|                                                                             |
| You are about to be asked to enter information that will be incorporated    |
| into your certificate request.                                              |
| What you are about to enter is what is called a Distinguished Name or a DN. |

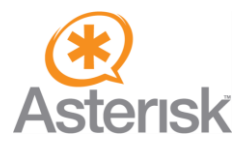

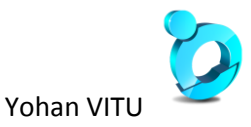

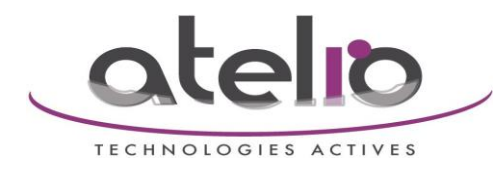

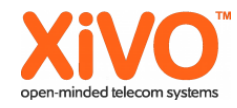

There are quite a few fields but you can leave some blank

For some fields there will be a default value,

If you enter '.', the field will be left blank.

-----

Country Name (2 letter code) [US]:DE

State or Province Name (full name) [CA]:BLN

Locality Name (eg, city) [SanFrancisco]:Berlin

Organization Name (eg, company) [Fort-Funston]:snom technology AG

Organizational Unit Name (eg, section) []:Administration

Common Name (eg, your name or your server's hostname) [00041370F7FB]: 00041370F7FB

Email Address [me@myhost.mydomain]:noreply.snom.com

Please enter the following 'extra' attributes

to be sent with your certificate request

A challenge password []:

An optional company name []:

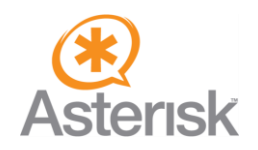

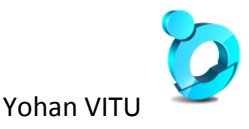

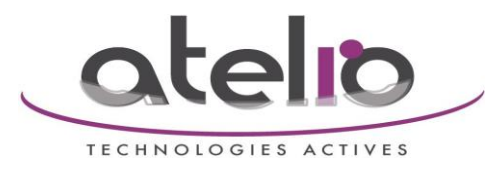

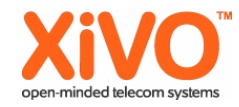

| Using configuration from /etc/openvpn/easy-rsa/openssl.cnf                |  |  |
|---------------------------------------------------------------------------|--|--|
| Check that the request matches the signature                              |  |  |
| Signature ok                                                              |  |  |
| The Subject's Distinguished Name is as follows                            |  |  |
| countryName :PRINTABLE:'DE'                                               |  |  |
| stateOrProvinceName :PRINTABLE:'BLN'                                      |  |  |
| localityName :PRINTABLE:'Berlin'                                          |  |  |
| organizationName :PRINTABLE:'snom technology AG'                          |  |  |
| organizationalUnitName:PRINTABLE:'Administration'                         |  |  |
| commonName :PRINTABLE:'00041370F7FB'                                      |  |  |
| emailAddress :IA5STRING:'noreply.snom.com'                                |  |  |
| Certificate is to be certified until Oct 21 12:32:41 2018 GMT (3650 days) |  |  |
| Sign the certificate? [y/n]:y                                             |  |  |
|                                                                           |  |  |

1 out of 1 certificate requests certified, commit? [y/n]y

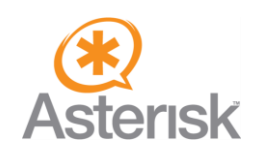

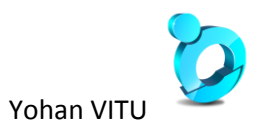

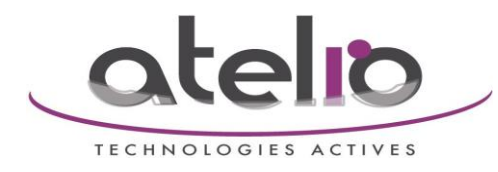

Write out database with 1 new entries

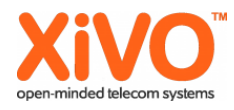

| Data Base Updated                                                                  |  |
|------------------------------------------------------------------------------------|--|
| ~#                                                                                 |  |
| Creation of the VPN tarball                                                        |  |
| As an example I am using the same MAC we used to create the certificates:          |  |
| ~# cp /etc/openvpn/client-config/vpn.cnf /etc/openvpn/client-config/tmp/           |  |
| ~# cp /etc/openvpn/keys/00041370F7FB.crt /etc/openvpn/client-config/tmp/client.crt |  |
| ~# cp /etc/openvpn/keys/00041370F7FB.key /etc/openvpn/client-config/tmp/client.key |  |
| ~# cp /etc/openvpn/keys/ca.crt /etc/openvpn/client-config/tmp/ca.crt               |  |
|                                                                                    |  |

~# cd /etc/openvpn/client-config/tmp/

~# chown -Rf root:root \*

~# chmod -R 700 \*

~# tar cvpf vpnclient-00041370F7FB.tar \*

~# rm client.\*

Copier le \*.tar généré par cette commande dans un tftp

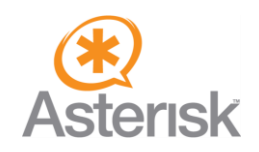

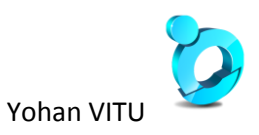

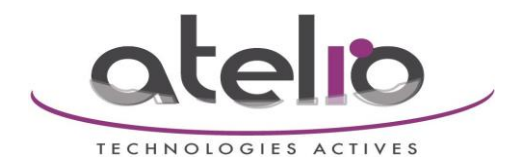

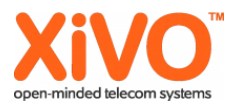

## **Configure the phone**

#### **VPN** settings

You will find the settings for VPN on the web interface at Advanced  $\rightarrow$  QOS/Security  $\rightarrow$  Security. Set the value of VPN to "on" and save. A new configuration field will appear called "Unzipped VPN config tarball". For our example you have to paste

"tftp://192.168.XXX.XXX/vpnclient-0004132FFFFF.tar" into it.

| Identity settings<br>Security:<br>VPN:<br>Unzipped VPN config tarball: | ●on ○off ?                                                                                                    |  |  |
|------------------------------------------------------------------------|----------------------------------------------------------------------------------------------------|--|--|
| Let's assume that OpenVPN is installed                                 | Let's assume that OpenVPN is installed on the SIP-server. Now you have to look for the IP address of the tunnel device. |  |  |
| ~# ifconfig                                                            |                                                                                                    |  |  |
| eth0 Link encap:Ethernet HWa                                           | ddr 00:00:00:00:00                                                                                                    |  |  |
| inet addr:192.168.10.59 Bca                                            | st:192.168.255.255 Mask:255.255.0.0                                                                                     |  |  |
| inet6 addr: 2001:db8::20c:29                                           | ff:fedb:1a9b/64 Scope:Global                                                                                            |  |  |
| inet6 addr: fe80::20c:29ff:feo                                         | Jb:1a9b/64 Scope:Link                                                                                                   |  |  |
| UP BROADCAST RUNNING M                                                 | ULTICAST MTU:1500 Metric:1                                                                                              |  |  |
| RX packets:10330779 errors:                                            | 0 dropped:0 overruns:0 frame:0                                                                                          |  |  |
| TX packets:2582071 errors:0                                            | dropped:0 overruns:0 carrier:0                                                                                          |  |  |

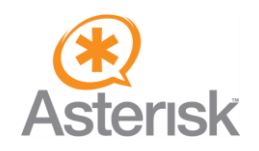

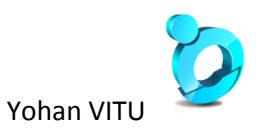

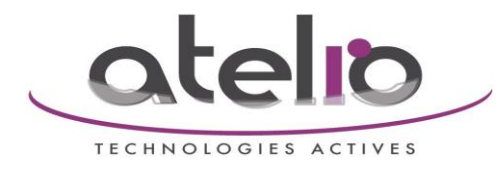

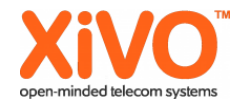

collisions:0 txqueuelen:1000

RX bytes:954308825 (910.0 MiB) TX bytes:515281166 (491.4 MiB)

Interrupt:177 Base address:0x1400

lo Link encap:Local Loopback

inet addr:127.0.0.1 Mask:255.0.0.0

inet6 addr: ::1/128 Scope:Host

UP LOOPBACK RUNNING MTU:16436 Metric:1

RX packets:1425 errors:0 dropped:0 overruns:0 frame:0

TX packets:1425 errors:0 dropped:0 overruns:0 carrier:0

collisions:0 txqueuelen:0

RX bytes:767072 (749.0 KiB) TX bytes:767072 (749.0 KiB)

inet addr:10.0.0.1 P-t-P:10.0.0.2 Mask:255.255.255.255

UP POINTOPOINT RUNNING NOARP MULTICAST MTU:1500 Metric:1

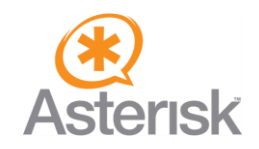

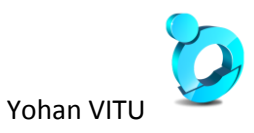

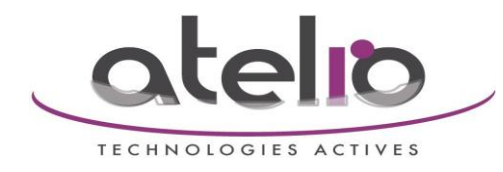

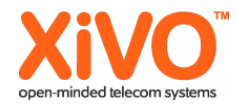

RX packets:6 errors:0 dropped:0 overruns:0 frame:0

TX packets:8 errors:0 dropped:0 overruns:0 carrier:0

collisions:0 txqueuelen:100

RX bytes:3062 (2.9 KiB) TX bytes:4177 (4.0 KiB)

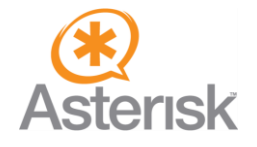

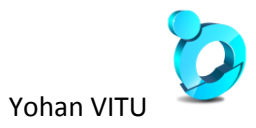

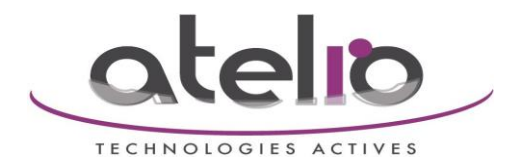

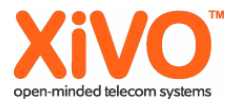

In this example tun0 is the OpenVPN tunnel device. You will find the IP address of the server next to the "inet addr" string (10.0.0.1). Enter the server's IP address as registrar and proxy in Configuration Identity/Login.

| Login SIP NAT RTP                     |              |   |
|---------------------------------------|--------------|---|
| Login Information:                    |              |   |
| Identity active:                      | ⊛on ○off ?   | _ |
| Displayname:                          | VPN 1234     | ? |
| Account:                              | 1234         | ? |
| Password:                             | ******       | ? |
| Registrar:                            | 10.0.0.1     | ? |
| Outbound Proxy:                       | 10.0.0.1     | ? |
| Failover Identity:                    | None ?       |   |
| Authentication Username:              | 1234         | ? |
| Mailbox:                              | 1234         | ? |
| Ringtone:                             | Ringer 1 💎 ? |   |
| Custom Melody URL:                    |              | ? |
| Display text for idle screen:         |              | ? |
| XML Idle Screen URL:                  |              | ? |
| Ring After Delay (sec):               |              | ? |
| Record Missed Calls:                  | ⊛on ○off ?   |   |
| Record Dialed Calls:                  | ◉on ○off ?   |   |
| Record Received Calls:                | ◉on ◯off ?   |   |
| Cause De Desister, Diau Diserre       |              |   |
| Save Re-Register Play Ringer          |              |   |
| Remove Identity Remove All Identities |              |   |
|                                       |              |   |

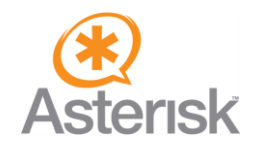

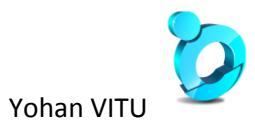

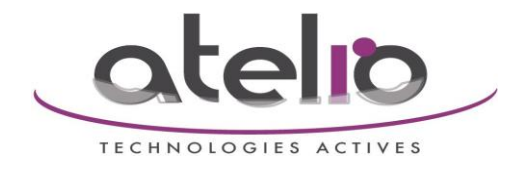

Modifier l'option "DTMF via SIP INFO" à "SIP INFO only"

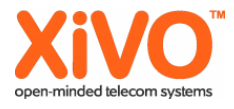

## Configuration Identity 1

Operation

Home Directory

#### Setup

Manual

Preferences Speed Dial Function Keys Identity 1 Identity 2 Identity 3 Identity 4 Action URL Settings Advanced Certificates Software Update Status System Information Log SIP Trace DNS Cache Subscriptions PCAP Trace Memory Settings

| Login SIP NAT RTP                          |                   |
|--------------------------------------------|-------------------|
| SIP Identity Settings:                     |                   |
| Music on hold server:                      | ?                 |
| Send hold as inactive:                     | Oon Ooff ?        |
| Alert Info URL:                            | •                 |
| User picture URL:                          | •                 |
| Dial-Plan String:                          | 0                 |
| Count all groups in Dial-Plan:             | Oon Ooff ?        |
| ENUM Support:                              | Oon Ooff ?        |
| Countrycode:                               | ()                |
| Areacode:                                  | •                 |
| Proxy Require:                             | •                 |
| Additional supported headers:              | 0                 |
| Q-Value:                                   | 1.0 - ?           |
| Proposed Expiry:                           | 3600              |
| Auto Answer:                               | Oon Ooff ?        |
| Long SIP-Contact (RFC3840):                | ●on ◯off ?        |
| Support broken Registrar:                  | Oon Ooff ?        |
| Shared Line:                               | Oon Ooff ?        |
| Publish Presence on bootup:                | ●on ◯off ?        |
| DTMF via SIP INFO:                         | SIP INFO only 🗨 🕐 |
| Send display name on INVITE:               | Oon @off 🕐        |
| Extension Monitoring Call Pickup List URI: | (?)               |
| Contact List:                              | Oon Ooff 🕐        |
| Publish Presence:                          | Oon Ooff ?        |

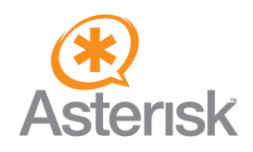

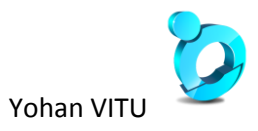

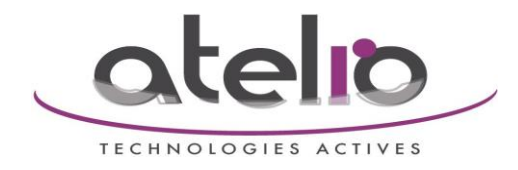

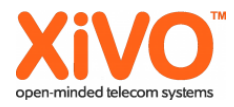

Modifier les options "Network identity (port)" à "5060" et "Retry interval after failed registration (s)" à "55"

# Advanced Settings

Apply setting changes? Reboot

#### Operation

Home Directory

#### Setup

| Preferences         |
|---------------------|
| Speed Dial          |
| Function Keys       |
| Identity 1          |
| Identity 2          |
| Identity 3          |
| Identity 4          |
| Action URL Settings |
| Advanced            |
| Certificates        |
| Software Update     |
| Status              |
| System Information  |
| Log                 |
| SIP Trace           |
| DNS Cache           |
| Subscriptions       |
| PCAP Trace          |
| Memory              |
| Settings            |

| Network identity (port):                                  | 5060                     | ?  |
|-----------------------------------------------------------|--------------------------|----|
| SIP T1 (ms):                                              | 500                      | C  |
| Timer Support (RFC4028):                                  | on ⊘off ?                |    |
| SIP Session Timer (s):                                    | 3600                     | ?  |
| SIP Dirty Host TTL (s):                                   |                          | ?  |
| SIP Max Forwards:                                         | 70                       | ?  |
| ENUM Suffix:                                              | e164.arpa                | ?  |
| Retry interval after failed registration (s):             | 55                       | () |
| Use user:phone:                                           | on ⊘off 🕐                |    |
| Refer-To Brackets:                                        | Oon Ooff ?               |    |
| Require PRACK:                                            | ●on ◎off ?               |    |
| Send PRACK:                                               | on ⊘off ?                |    |
| Offer GRUU:                                               | ⊚on ⊘off ?               |    |
| Offer MPO:                                                | Oon Ooff ?               |    |
| Use Outbound:                                             | Oon Ooff ?               |    |
| Use SIP Compact Headers:                                  | Oon Ooff ?               |    |
| Listen on CID TCD south                                   | Oon Ooff ?               |    |
| Listen on SIP ICP port:                                   | Oon Ooff ?               |    |
| Register HTTP contact:                                    | Oon Ooff ?               |    |
| Register HTTP contact:<br>Disable blind transfer (REFER): | Oon ●off ?<br>Oon ●off ? |    |

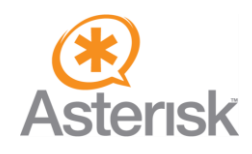

Manual

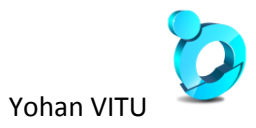

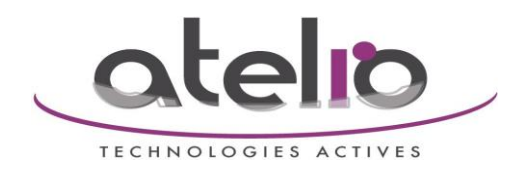

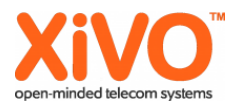

Enfin, placer le chiffrement RTP à OFF dans l'onglet  $\rightarrow$  Identity 1  $\rightarrow$  RTP

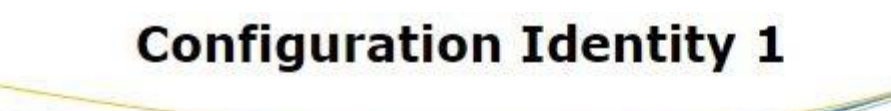

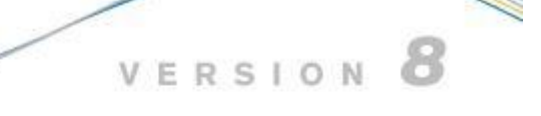

| Opération           | and the second second s |                 |
|---------------------|----------------------------------------------------------------------------------------------------|-----------------|
| Accueil             | Login <u>SIP</u> <u>NAT</u> <u>RTP</u>                                                                                                    |                 |
| Carnet d'adresses   | RTP Identity Settings:                                                                                                    |                 |
| Préférences         | Codec:                                                                                                    | pcma 🖉          |
| Numérotation rapide | Taille du paquet:                                                                                                    | 20 ms 🔻 🕐       |
| Touches de fonction | Filtered codec list:                                                                                                    | pcma            |
| Identity 1          |                                                                                                    |                 |
| Identity 2          | Full SDP Answer:                                                                                                    | On Off          |
| Identity 3          | DTD Symotropo                                                                                                    |                 |
| Identity 4          | Chiffrement RTP:                                                                                                    | On Off 🕐        |
| Identity 5          | G.726 Byte Order:                                                                                                    | CRFC3551 CAAL2  |
| Identity 6          | SRTP Auth-tag:                                                                                                    | OAES-32 OAES-80 |
| Identity 7          | RTP/SAVP:                                                                                                    | Off • ③         |
| Identity 8          | Media Transport Offer:                                                                                                    | UDP V ?         |
| Identity 9          | Media Transport Offer Setup:                                                                                                    | active 🔻 🕐      |
| Identity 10         | Multicast relay address:                                                                                                    |                 |
| Identity 11         |                                                                                                    |                 |
| Identity 12         | Apply                                                                                                    |                 |

Procédure écrite à partir de http://wiki.snom.com/Networking/Virtual\_Private\_Network (VPN)/How\_To\_for\_Debian

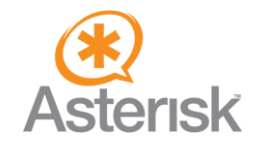

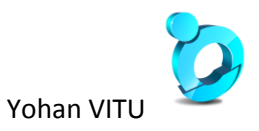